## 1/1

## iFIS - manuály

## Nastavení prohlížeče Internet Explorer pro iFIS - export souborů do MS-Word,MS-Excel,TXT,HTML

Příčinou může být aktivované "automatické blokování samostatně otevíraných oken"
Vypnete jej v menu Nástroje → Blokování automaticky otevíraných oken → Vypnout Blokování automaticky otevíraných oken

2.Všechny 4 servery systému iFIS musí být zařazeny mezi "důvěryhodné servery" Nastavení se provede v prohlížeči v menu **Nástroje** → **Možnosti Internetu** → **Zabezpečení** → **Důvěryhodné servery** → **Servery** 

Mezi důvěryhodné servery zařaďte tyto:

**PRAHA:** https://bifur.eis.cas.cz https://bofur.eis.cas.cz https://bombur.eis.cas.cz https://balin.eis.cas.cz

IE - video-návod - jak vypnout blokování vyskakovacích oken a nastavení ověřovacích serverů IFIS v IE

From: https://navody.asuch.cas.cz/ -

Permanent link: https://navody.asuch.cas.cz/doku.php/manualy\_pro\_ekonomicke\_oddeleni?rev=1243514233

Last update: 2009/05/28 12:37

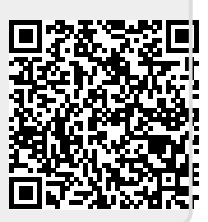